# Instalação Cliente Nuvem - UTFPR para Departamentos

Guia para utilizar a nuvem como repositório de arquivos do departamento/setor.

A chefia deve compartilhar uma pasta na nuvem do setor e conceder as permissões para os usuários previamente.

Manual do owncloud

## Instalação

Baixar e instalar o cliente **Owncloud Desktop** no computador, conforme o sistema operacional.

Obs.: Caso ocorra algum problema durante a instalação no sistema operacional Windows, deve-se executar o **Windows update** para aplicação das atualizações faltantes. Depois, tentar executar o instalador novamente.

# Configuração

#### 1 - Conectando na nuvem

Entre com o endereço: https://nuvem.utfpr.edu.br Em seguida entre com o usuário e senha do seu email institucional.

| - ownCloud Connection                |                           |        |
|--------------------------------------|---------------------------|--------|
| Connect to ow<br>Setup ownCloud serv |                           |        |
| Server Address                       | http://nuvem.utfpr.edu.br |        |
|                                      |                           | Next > |

Last update: 2023/03/29 11:29

| - ownCloud Connection Wizard      |                                         |               |  |  |  |  |
|-----------------------------------|-----------------------------------------|---------------|--|--|--|--|
| Connect to a<br>Enter user creder | wnCloud<br><sub>stials</sub>            | own(loud      |  |  |  |  |
| Username                          | molly                                   |               |  |  |  |  |
| Password                          | •••••                                   |               |  |  |  |  |
|                                   | Utilize seu usuário e senha do email ir | nstitucional  |  |  |  |  |
|                                   |                                         | < Back Next > |  |  |  |  |

#### 2 - Configurando os locais

Em Servidor, escolha a opção **Escolha o que sincronizar** e clique no Botão para selecionar as pastas que deseja sincronizar com este computador.

Escolha apenas a pasta compartilhada do Setor, conforme imagem abaixo.

Caso marque todas as pastas, os arquivos da sua nuvem pessoal serão baixados e sincronizados neste computador.

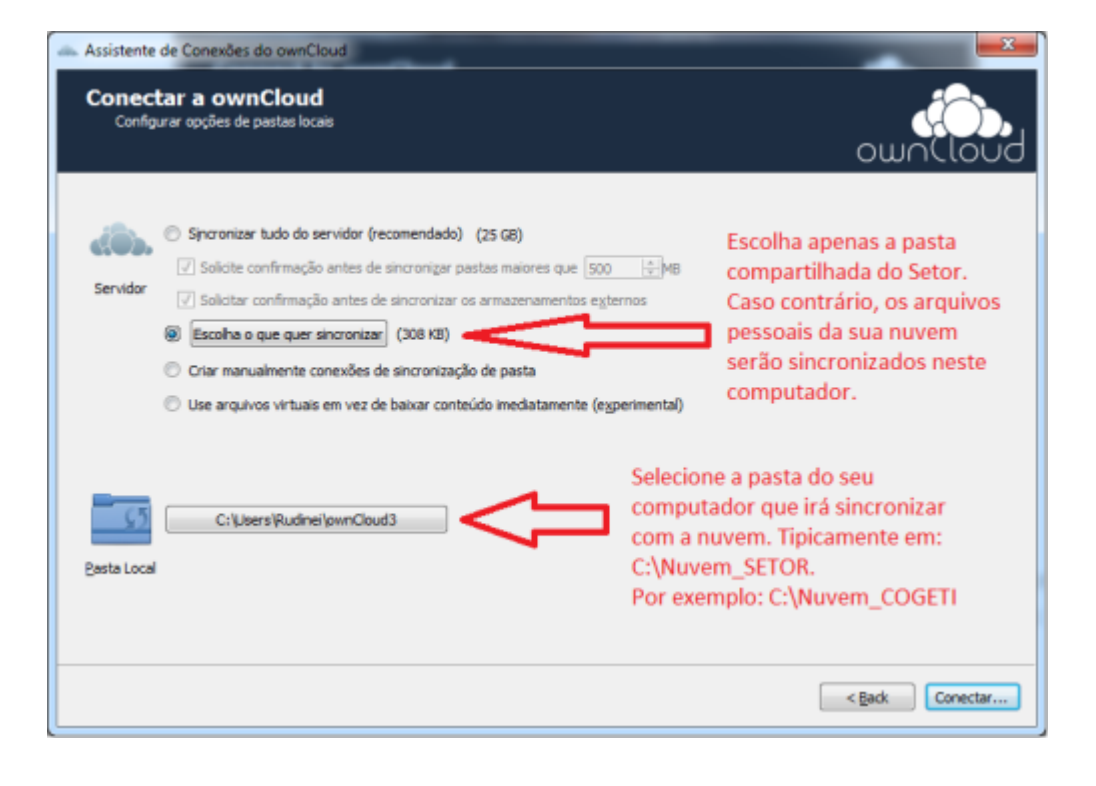

2025/07/07 14:41

3/4

| d | Escol                                                  | ner o        | qu         | e Sincroniza |         |   | 8 ×       |  |
|---|--------------------------------------------------------|--------------|------------|--------------|---------|---|-----------|--|
| 6 | esmarque as pastas remotas que não deseja sincronizar. |              |            |              |         |   |           |  |
|   | Nome                                                   |              | ^          |              | Tamanho |   |           |  |
|   | 4 🔳                                                    | dh.          | /          |              | 25 GB   |   |           |  |
|   | ⊳                                                      | $\checkmark$ | <b>)</b> . | COGETI-PB    | 308 KB  |   |           |  |
|   | $\triangleright$                                       |              |            | Documents    | 82 KB   |   |           |  |
|   | ⊳                                                      |              | J.         | gravação     | 25 GB   |   |           |  |
|   | ⊳                                                      |              |            | Photos       | 663 KB  |   |           |  |
|   | ⊳                                                      |              | J.         | teste        | 0 B     |   |           |  |
|   |                                                        |              |            |              |         |   |           |  |
|   |                                                        |              |            |              |         |   |           |  |
| ľ |                                                        |              |            |              |         |   | OK Cancel |  |
|   |                                                        |              | _          |              |         | _ |           |  |

#### 4 - Aplicativo

No aplicativo instalado é possível verificar as atividades de sincronização/alterações nos arquivos, adicionar e remover conta, etc.

Na guia Geral marque a opção Executar na Inicialização do Sistema

As pastas selecionadas são sincronizadas conforme imagem abaixo.

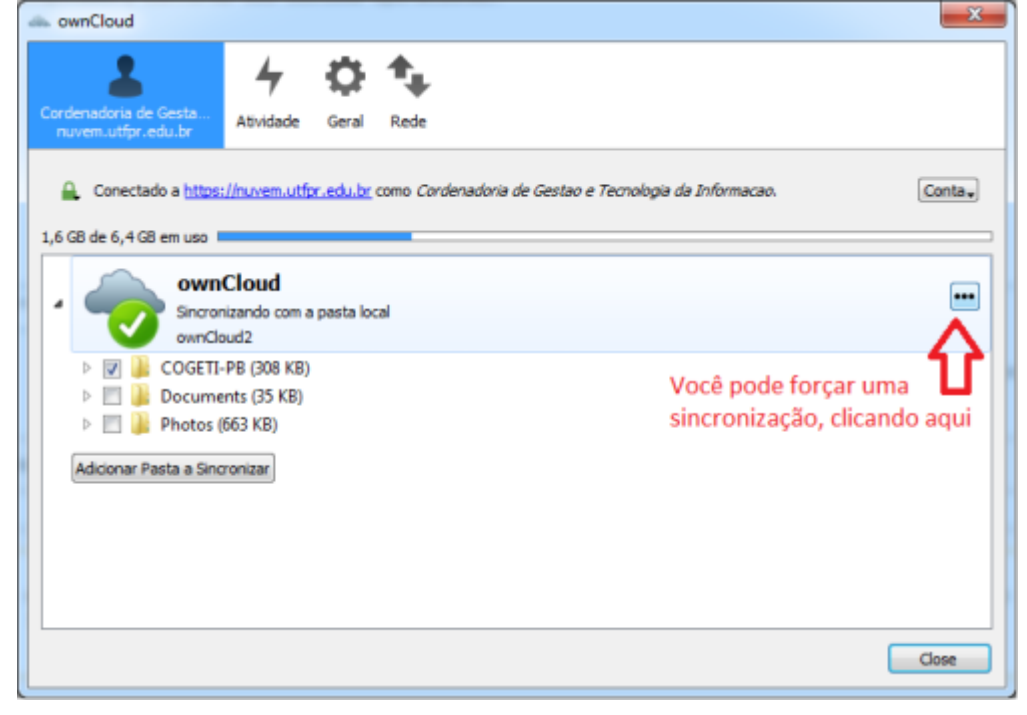

### **Resolvendo Erros**

Caso ocorra o Erro não foi possível registrar .dll abaixo:

```
"An error occured while trying to register the module C:\Program
Files(86x)\ownCloud\shellext_x64\OCContextMenu.dll.
HRESULT -2147024770.
Please contact the support."
```

Instalar todas as atualizações do Windows disponíveis e instalar manualmente as duas atualizações KB2999226 e KB3118401 conforme https://docs.microsoft.com/en-us/cpp/ide/universal-crt-deployment?view=vs-2017:

```
KB2999226 -
[[https://support.microsoft.com/en-us/help/2999226/update-for-universal-c-ru
ntime-in-windows]]
KB3118401 -
[[https://support.microsoft.com/en-us/help/3118401/update-for-universal-c-ru
ntime-in-windows]]
```

### Edição Compartilhada

Criação de arquivo para edição compartilhada na nuvem:

• Edição compartilhada

From: http://wiki.pb.utfpr.edu.br/dokuwiki/ - **WIKI COGETI-PB** 

Permanent link: http://wiki.pb.utfpr.edu.br/dokuwiki/doku.php?id=manuais:nuvem\_utfpr&rev=168008937

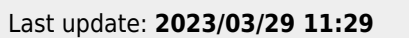

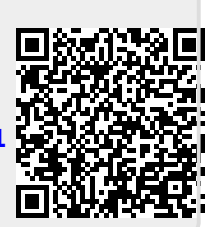